## Procédure

## Demande d'inscription

Pour accéder à votre compte SARA vous pouvez demander via un formulaire votre inscription. Pour cela :

- 1. Ouvrir un navigateur internet et aller sur : www.sante-ra.fr
- 2. Aller sur « Première connexion » et choisir « Demande d'inscription»

| × Séance RCP                          | × S GCS SARA                          | × +                                                      |
|---------------------------------------|---------------------------------------|----------------------------------------------------------|
| 🛍 sante-ra.fr                         |                                       |                                                          |
| Connexion par carte de la famille CPS | Connexion par identifiant             | Première connexion v                                     |
|                                       |                                       | Inscription automatique par CPS<br>Demande d'inscription |
| Gcseara                               | Présentation - Animation territoriale | Services  Covid-19  Ressources  Contact                  |

3. Remplir le formulaire ci-dessous :

| × Séance RCP           | × GCS SARA                                                                                                    | x S Accéder à son compte « GCS SA X  | + |
|------------------------|----------------------------------------------------------------------------------------------------|--------------------------------------|---|
| ite-ra.fr/inscription/ |                                                                                                    |                                      |   |
|                        | Tous les champs de ce formulaire avec * sont obligatoires.                                                                            |                                      |   |
|                        | Pour pouvoir vous identifier, merci de nous indiquer                                                                                  |                                      |   |
|                        | Nom*:                                                                                                    |                                      |   |
|                        | Prénom*:                                                                                                    |                                      |   |
|                        | Email*:                                                                                                    |                                      |   |
|                        | Profession*:                                                                                                    | ~ ×                                  |   |
|                        | Identifiant national*                                                                                                    | RPPS ou ADELI selon votre profession |   |
|                        | Si vous exercez dans une structure et êtes sans RPPS ou ADEU, renseignez : FINNES de votre structure + / + votre matricule de salarié |                                      |   |
|                        | Mobile (Envol des codes de connexion par SMS)*                                                                                        |                                      |   |
|                        | Votre lieu d'exercice                                                                                                    |                                      |   |
|                        | Département :                                                                                                    |                                      |   |
|                        | Nom de votre structure/cabinet :                                                                                                    |                                      |   |
|                        | Téléphone fixe :                                                                                                    |                                      |   |
|                        | Votre demande concerne plutôt                                                                                                    |                                      |   |
|                        | Service :                                                                                                    | · V                                  |   |
|                        | Envoyer                                                                                                    |                                      |   |

4. Cliquer sur « Envoyer »

Pour information la demande peut prendre plusieurs jours. S'il s'agit d'une urgence vous pouvez contacter le standard au numéro suivant : **04.27.82.85.10**